# Zoom 비대면 화상교육 참여 방법

★ 참여 전 준비하실 사항 ★

와이파이 양호 지역 권장, 네트워크에 따라 영상/음성이 끊기는 현상이 발생할 수 있으니 주의하세요!

#### E-Mail/SMS 초대 주소로 바로 참여 방법 (회원가입 필요없음)

1) PC 경우, 크롬에서 www.zoom.us 접속 후 'ZOOM' 프로그램 다운로드 및 설치

- 2) <u>모바일 경우</u>, 'ZOOM Cloud Meetings' 앱 검색 후 설치
- 3) 이메일 또는 SMS 로 전달된 URL 주소 클릭
- 4) 입장 시 '**이름/소속**' 입력 후 회의 참가
- 5) [채팅]창 모두에게 답글로 '수업 시작, 수업 종료' 기재로 출결 서명함.

| 진행 중인 Zoom의 회의에 참여하십시오. ▷ 휴지통×                                    |           | <ul> <li>■ Zoom</li> <li>의름 입력</li> <li>김00/임상연구윤리센터</li> <li>② 이후 회의에서 내 이를 기억</li> <li>희의 참가</li> <li>취소</li> </ul> |
|-------------------------------------------------------------------|-----------|----------------------------------------------------------------------------------------------------|
| https://zoom.us/j/4331779683?pwd=ZUlkcmdqcXVTZDJpbzhnenU1UFpYQT09 | URL 우소 클릭 |                                                                                                    |
| 회의 ID: 433 177 9683<br>비밀번호: 8800                                 | 바로 삼여     | 이름을 입력하십시오                                                                                                    |
|                                                                   |           | 김00/임상연구윤리센터                                                                                                    |
|                                                                   |           |                                                                                                    |
|                                                                   |           | 취소 <b>확인</b>                                                                                                    |

## PC 버전에서 ZOOM 앱을 사용하는 방법

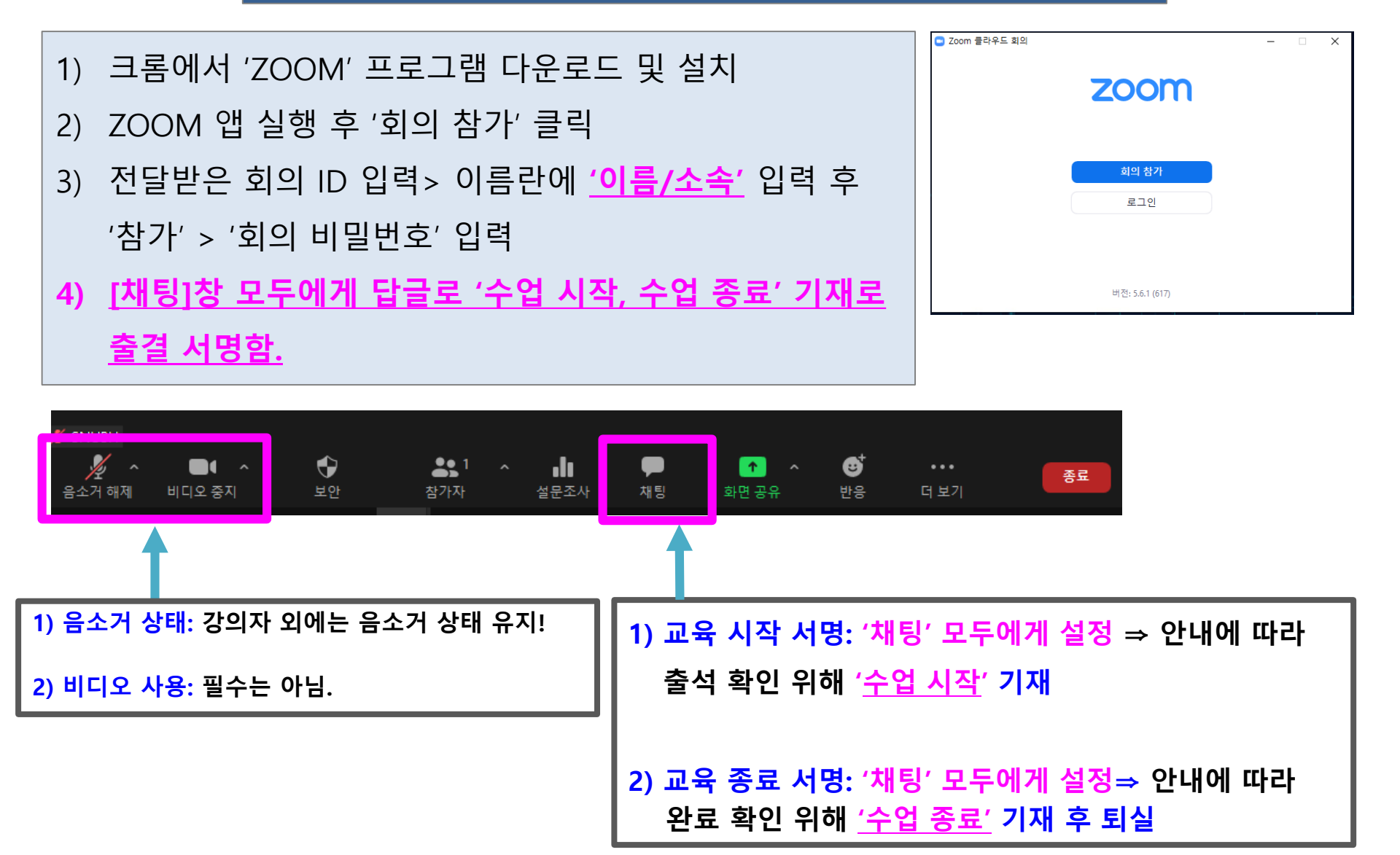

## 모바일 버전에서 ZOOM 앱을 사용하는 방법

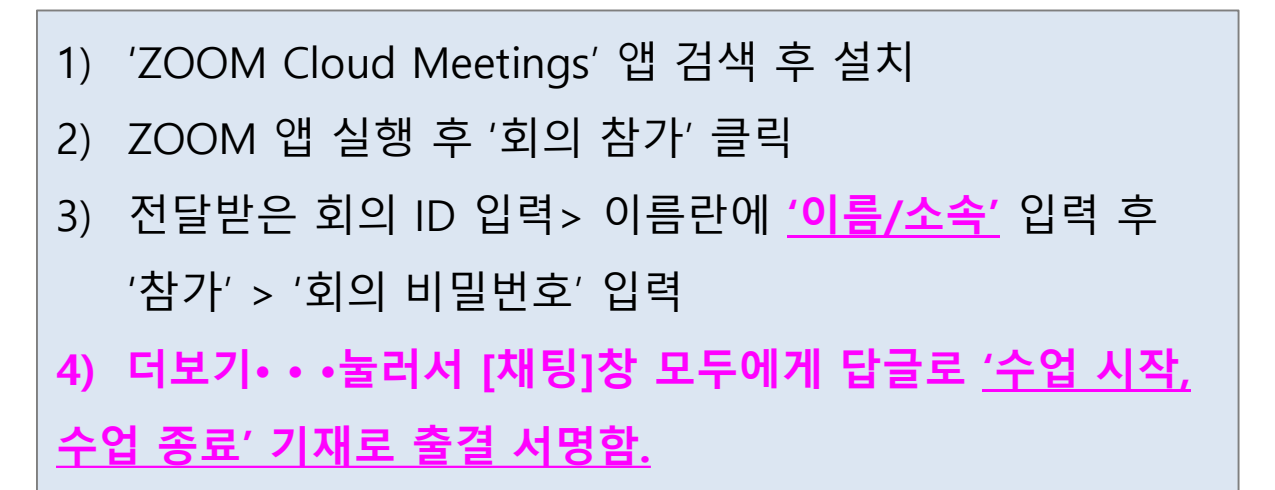

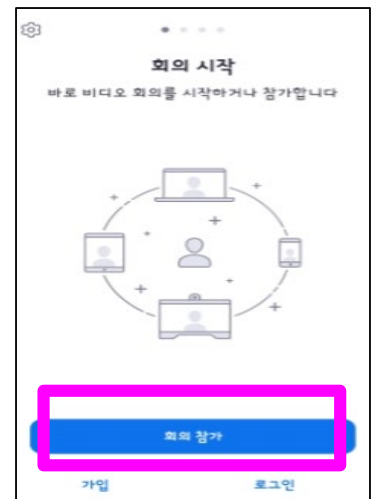

|                               | 비디아주지                | <b>↑</b><br>⊒ 0 | ネットスト  | •••  |                                                                           |
|-------------------------------|----------------------|-----------------|--------|------|---------------------------------------------------------------------------|
| 금포카 애체                        | 비니오 중지               | ο π             | 8714   | 4 22 | ▶ 1) 교육 시작 서명: '더보기'⇒ '채팅' 모두에게 ⇒ 안내에<br>따라 출석 확인 위해 '수업 시작' 기재           |
| 1) 음소거 상태: 강의자 외에는 음소거 상태 유지! |                      |                 | 음소거 상태 | 유지!  |                                                                           |
| 2) 비디오                        | <mark>사용:</mark> 필수님 | = 아님.           |        |      | 2) 교육 송료 서명: '더보기'⇒ '재팅' 모두에게 ⇒ 안내에<br>따라 완료 확인 위해 <u>'수업 종료'</u> 기재 후 퇴실 |

## 교육 참석 후, '이름/소속'으로 변경 방법

#### ♣ 입실 시점에 '이름/소속'으로 미처 변경하지 못하신 분은, 출결 확인을 위해 아래 방법으로 필히 변경 ♣

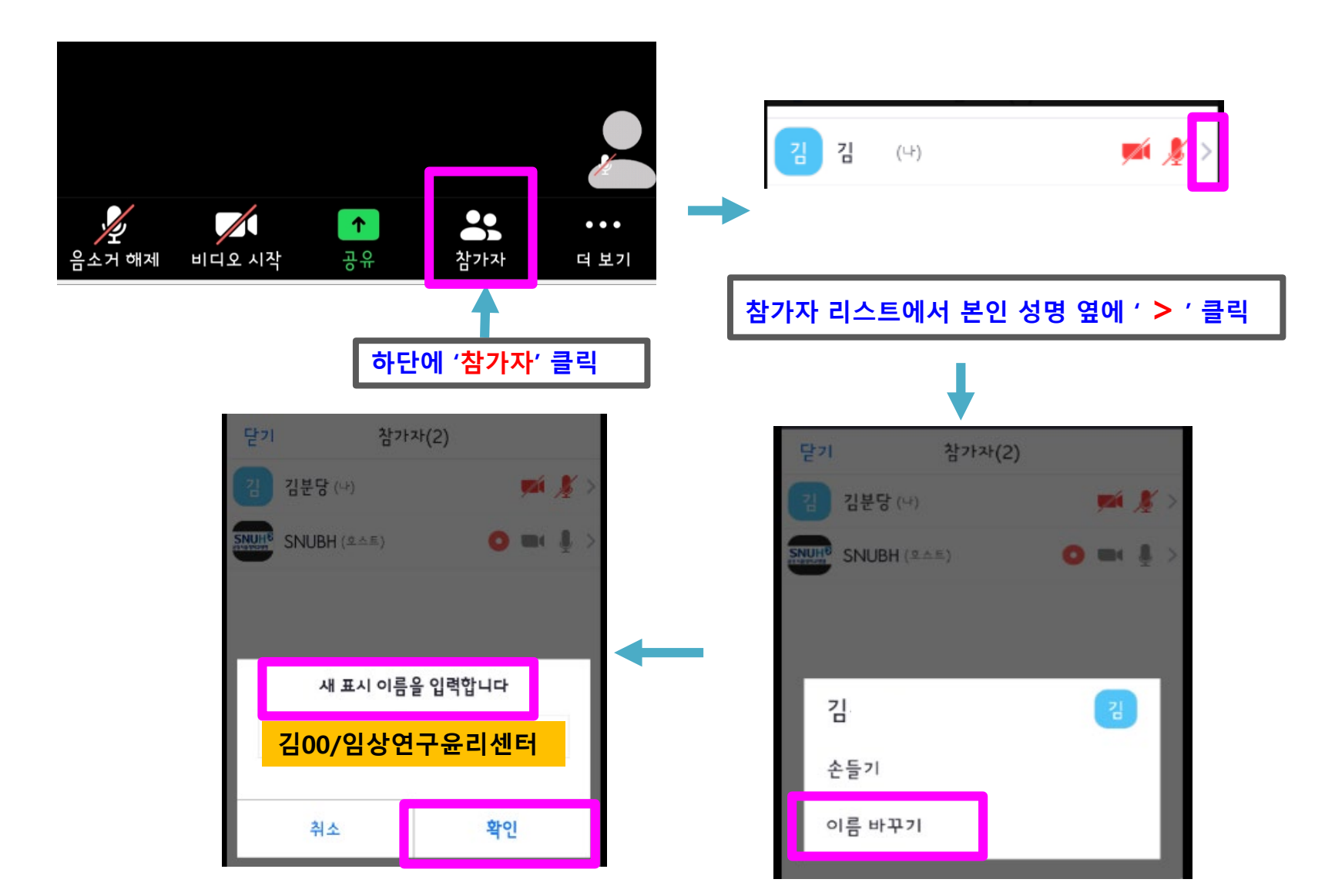

#### 비대면 교육 이수 관련 주의사항

#### 1) 출결 확인

<u>채팅창을 이용하여 출석 체크</u> 예정입니다. <u>수업 시작 & 수업 종료 시 안내에 따라</u>
 <u>채팅창에 답글을 남기셔야만 출석이 인정</u>되오니 유념하시기 바랍니다.

(주의사항) 심포지엄 시작(3시) 이후 접속 기록 100분을 초과하는 분들을 이수처리 하고, 교육 이수로 등록해 드립니다. 시간 엄수 부탁드립니다.

2) 강의 자료: 강의 전 미리 송부해 드립니다.

#### 3) 수료 기준

- 의약품 임상시험 종사자교육 심화교육 대상: 출석 100% + 퀴즈 응시 및 통과(60점 이상) (교 육일 다음 날 송부)
- 의약품 임상시험 종사자교육 보수교육 대상 및 일반 GCP 교육 대상: 출석 100%

**4) 수료증 출력:** 일주일 후 각 기관의 관련 시스템 (본원-CRIS, 분당-MSRI2, 보라매-개별송부) 에서 다운로드 가능합니다.